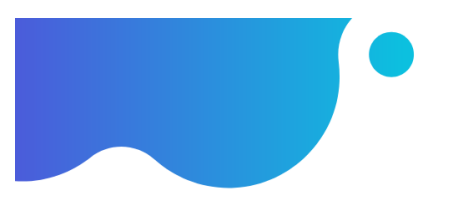

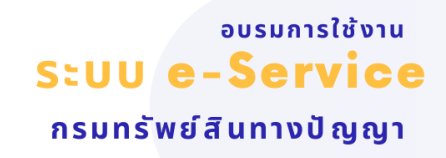

# การใช้ระบบสืบค้นฐานข้อมูลเครื่องหมายการค้าด้วยรูปภาพ "Image Search" วันที่ 19 มิถุนายน 2566 ธิดาลักษณ์ นิติวัฒนวิจารณ์ นายทะเบียนเครื่องหมายการค้า

#### การใช้ระบบสืบค้นฐานข้อมูลเครื่องหมายการค้าด้วยรูปภาพ (Image Search)

 เครื่องหมายการค้าเป็นเครื่องมือทางการค้าที่สำคัญสำหรับผู้ประกอบการและเป็นทรัพย์สินทางปัญญาที่ยื่นขอ จดทะเบียนมากที่สุด จากสถิติการยื่นขอจดทะเบียนเครื่องหมายการค้า ในแต่ละปีมีประมาณ 45,000 คำขอ การตรวจค้น ความเหมือนคล้ายของเครื่องหมายการค้าก่อนยื่นคำขอจดทะเบียน จึงถือเป็นขั้นตอนสำคัญที่จะช่วยให้ทราบเบื้องต้นว่า เครื่องหมายการค้านั้นมีแนวโน้มจะได้รับจดทะเบียนหรือไม่

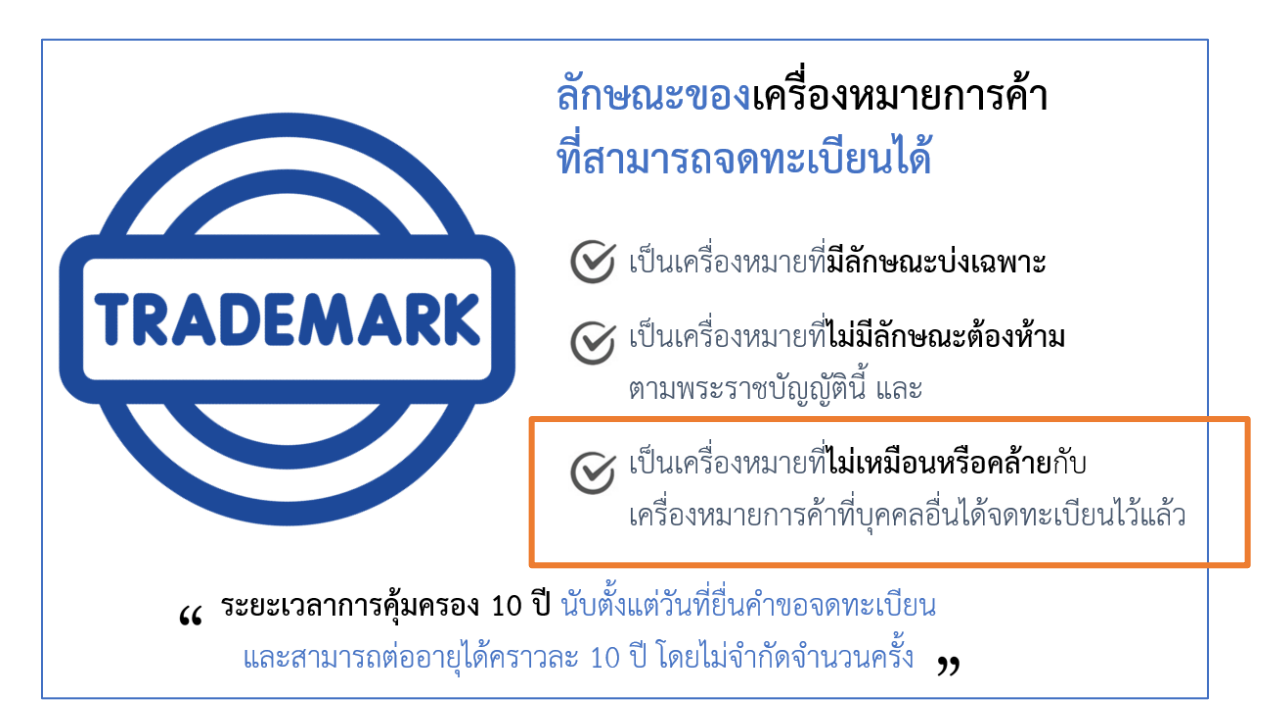

บริการสืบค้นเครื่องหมายการค้า (รูปแบบเดิม) ผู้ขอสามารถมาสืบค้นความเหมือนคล้ายได้ 2 ทาง คือ

 สืบค้นด้วยตนเองที่กรมทรัพย์สินทางปัญญา ชั้น 3 ซึ่งทางกรมจะมีเจ้าหน้าที่แนะนำวิธีการสืบค้น มีค่าธรรมเนียมในการตรวจค้นชั่วโมงละ 200 บาท

 สืบค้นทางอินเตอร์เน็ต โดยเข้าเว็บไซต์กรมทรัพย์สินทางปัญญา www.ipthailand.go.th ไม่มีค่าใช้จ่าย ซึ่งทั้ง 2 ทาง จะใช้การตรวจค้นเครื่องหมายด้วย "คำค้น" หรือ "รหัสภาพอ้างอิง" (รหัสเวียนนา)

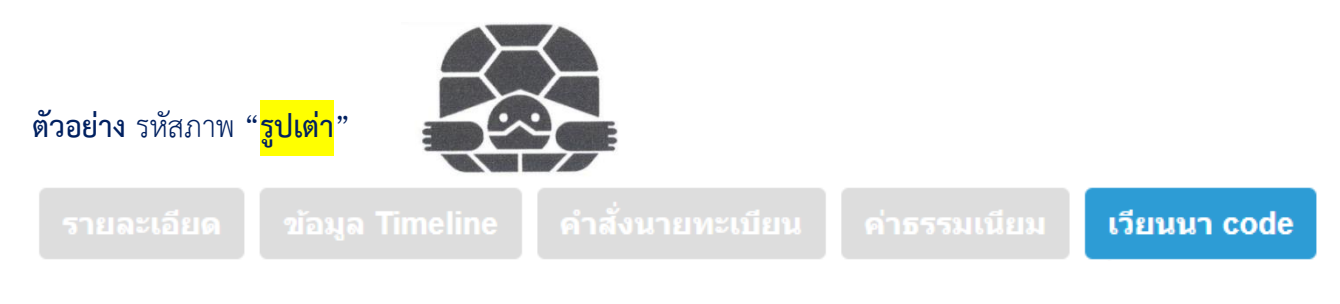

| ลำดับ | เลขที   | ชื่อภาษาไทย                                     |
|-------|---------|-------------------------------------------------|
| 1     | 3.11.11 | เด่า                                            |
| 2     | 3.11.24 | สัตว์ในหมวด 3.11 ในรูปแบบอื่นที่ไม่เป็นธรรมชาติ |

#### **ตัวอย่าง** วิธีการตรวจค้นเครื่องหมายด้วย รหัสภาพ

#### บริการค้นหาข้อมูลทรัพย์สินทางปัญญา

| เครื่องหมายการค้า                              | •                                       |                                    | 🖬 Q                                                          |  |
|------------------------------------------------|-----------------------------------------|------------------------------------|--------------------------------------------------------------|--|
| กำหนดเงื่อนไขการค้นหา                          |                                         | ข้อมูลเครื่องหมายรูป               |                                                              |  |
| รูปแบบทั่วไป ดรวจสอบความเหมือนคล้ายของเครื่องห | เมาย ตรวจสอบ                            |                                    | Search:                                                      |  |
| <b>อักษรแรก</b><br>กรุณาเลือกข้อมูล            | เสียงท้าย<br><ul> <li>กรุณาเ</li> </ul> | าหัสเครื่องหมาย 🎼                  | ศานรรชานรูป                                                  |  |
|                                                |                                         | 1                                  | สิ่งที่อยู่ในอวกาศ ปรากฏการณ์ทางธรรมชาติ แผนที่ทางภูมิศาสตร์ |  |
| เงือนไข ดำเหมื                                 | อนอาเย                                  | 1                                  | เสียงคน                                                      |  |
| HIGHNER .                                      |                                         | 1.1                                | ดาว ดาวหาง                                                   |  |
| เครื่องหมายรูป +                               |                                         | 1.1.1                              | ดาว                                                          |  |
| รหัสเครื่องหมาย คำบรรยายรูป                    | เงื่อนไข                                | 1.1.15                             | ดาวหาง ดาวที่มีหางเป็นหาง                                    |  |
|                                                |                                         | 1.1.17                             | หน้าปัดเข็มพิศ                                               |  |
|                                                |                                         | 1.1.2                              | ดาวหนึ่งดวง                                                  |  |
|                                                |                                         | 1.1.25                             | สิ่งอื่น ๆ ที่แทนดาวที่ไม่ได้จำแนกไว้ในหมวด 1.11             |  |
| ช่วพากสืบด้า ดับหาว่าพากสืบด้า                 |                                         | 1.1.3                              | ดาวสองดาง                                                    |  |
|                                                |                                         | 1.1.4                              | ดาวสามดวง                                                    |  |
|                                                |                                         | แสดง 1 ถึง 10 จากทั้งหมด 1,357 ราย | ย้อนกลับ <b>1</b> 2 3 4 5 136 ถัดไป                          |  |
|                                                |                                         | ค้นหาข้อมูล เคลียการค้นหา          |                                                              |  |

2. บริการ**สืบค้นฐานข้อมูลเครื่องหมายการค้าด้วยรูปภาพ (Image Search)** เปิดให้บริการ ช่วงต้นปี 2566 โดยใช้ เทคโนโลยีปัญญาประดิษฐ์ (Ai) มาช่วยในการวิเคราะห์และตรวจค้นเครื่องหมายการค้า ซึ่งมีความสะดวก รวดเร็ว และ ไม่มีค่าใช้จ่าย สามารถใช้งานได้ทั้งคอมพิวเตอร์ smart phone แท็ปเล็ต โดยใช้เว็บเบราว์เซอร์ เพื่อเข้าเว็บไซต์ของ กรมทรัพย์สินทางปัญญา <u>https://www.ipthailand.go.th/th/</u>

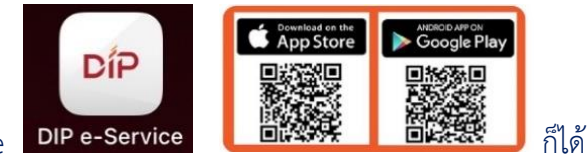

หรือจะเข้าผ่าน app DIP e-Service

**ข้อดี** คือ (1) ไม่ต้องเสียเวลา copy ไฟล์รูปภาพลงคอม เพียง upload รูปภาพหรือ หรือจะใช้วิธีการถ่ายภาพ (2) ไม่ต้องเสียเวลา ทำความเข้าใจ "รหัสภาพอ้างอิง" (รหัสเวียนนา)

เพียง upload รูปภาพหรือ หรือจะใช้วิธีการถ่ายภาพ ที่ต้องการค้นหาจากนั้นระบบจะประมวลผลและแสดง เครื่องหมายการค้าที่มีความเหมือนคล้าย จากฐานข้อมูลเครื่องหมายที่มีอยู่กว่าหนึ่งล้านคำขอ (1,139,634 คำขอ ข้อมูล ณ วันที่ 11 มิถุนายน 2566) ซึ่งวิธีนี้มีความสะดวกและแม่นยำ กว่าการสืบค้นด้วย "คำค้น" หรือ "รหัสภาพ" ทั้งยังช่วยให้ประหยัดเวลา และไม่มีค่าธรรมเนียม

หากพบปัญหาการใช้งานสามารถแจ้งปัญหาการใช้งาน เพื่อปรับปรุงการบริการได้ หรือสอบถามที่ โทร.<mark>1368</mark>

### คำแนะนำ รูปเครื่องหมายที่ใช้ค้นหา

- ภาพที่นำมาค้นหา<u>ควร</u>มีความคมชัด ชนิดไฟล์ที่รองรับ \*\*Jpg, jpeg, bmp, png ขนาดของรูปภาพไม่น้อยกว่า 200 Pixel
- <u>ไม่ควร</u>ใช้ภาพที่มีความซับซ้อน หรือมีหลายภาคส่วนวางทับซ้อนกัน

เนื่องจากจะส่งผลต่อการตรวจค้น

### ตัวอย่าง

เครื่องหมายที่ Ai <u>ไม่ถนัด</u> (รูปภาพวางอยู่ในกรอบ พื้นหลังทึบ วางภาคส่วนซ้อนๆกัน)

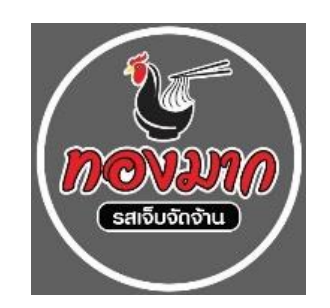

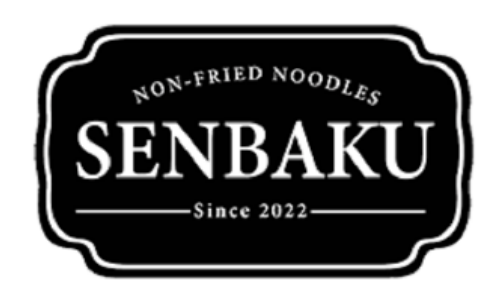

3 | Page

ตัวอย่าง เครื่องหมายที่ Ai ถนัด

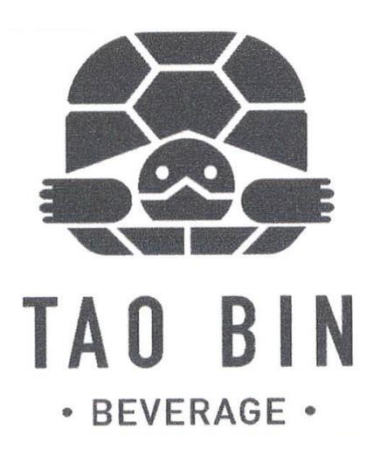

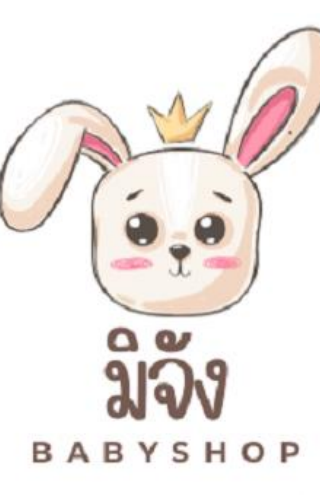

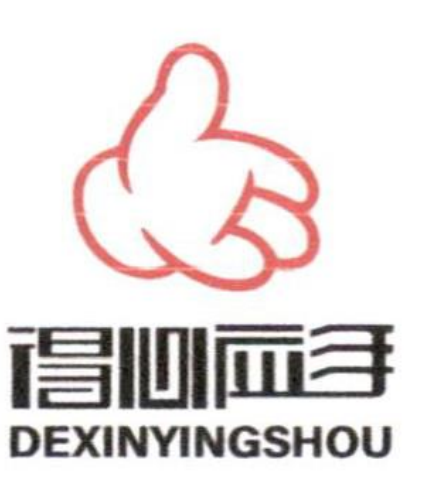

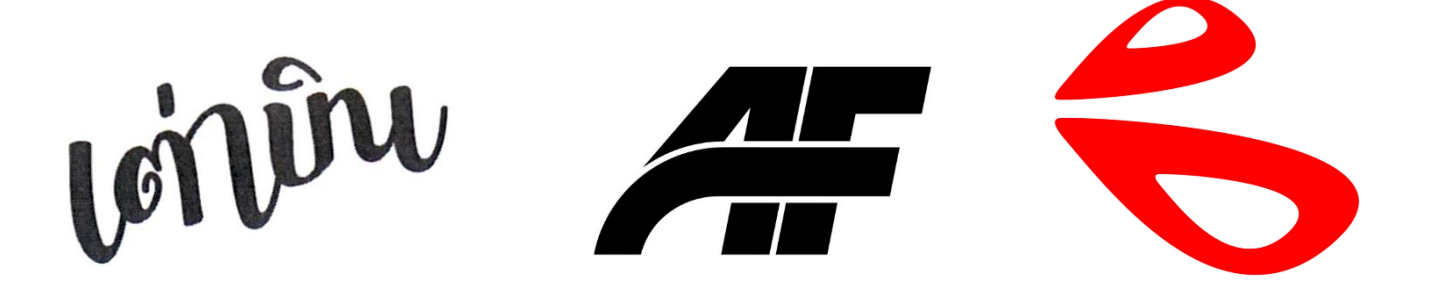

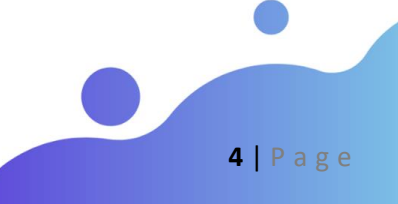

#### 3. วิธีการใช้งานระบบ Image Search

#### 3.1 ทางเข้าเพื่อใช้งานระบบ Image Search

3.1.1 ใช้เว็บเบราว์เซอร์ เช่น Google Chrome, Microsoft Edge, Safari เพื่อไปที่เว็บไซต์กรมทรัพย์สินทางปัญญา <u>https://ipthailand.go.th/</u>เลือกเมนู "DIP e-Service"

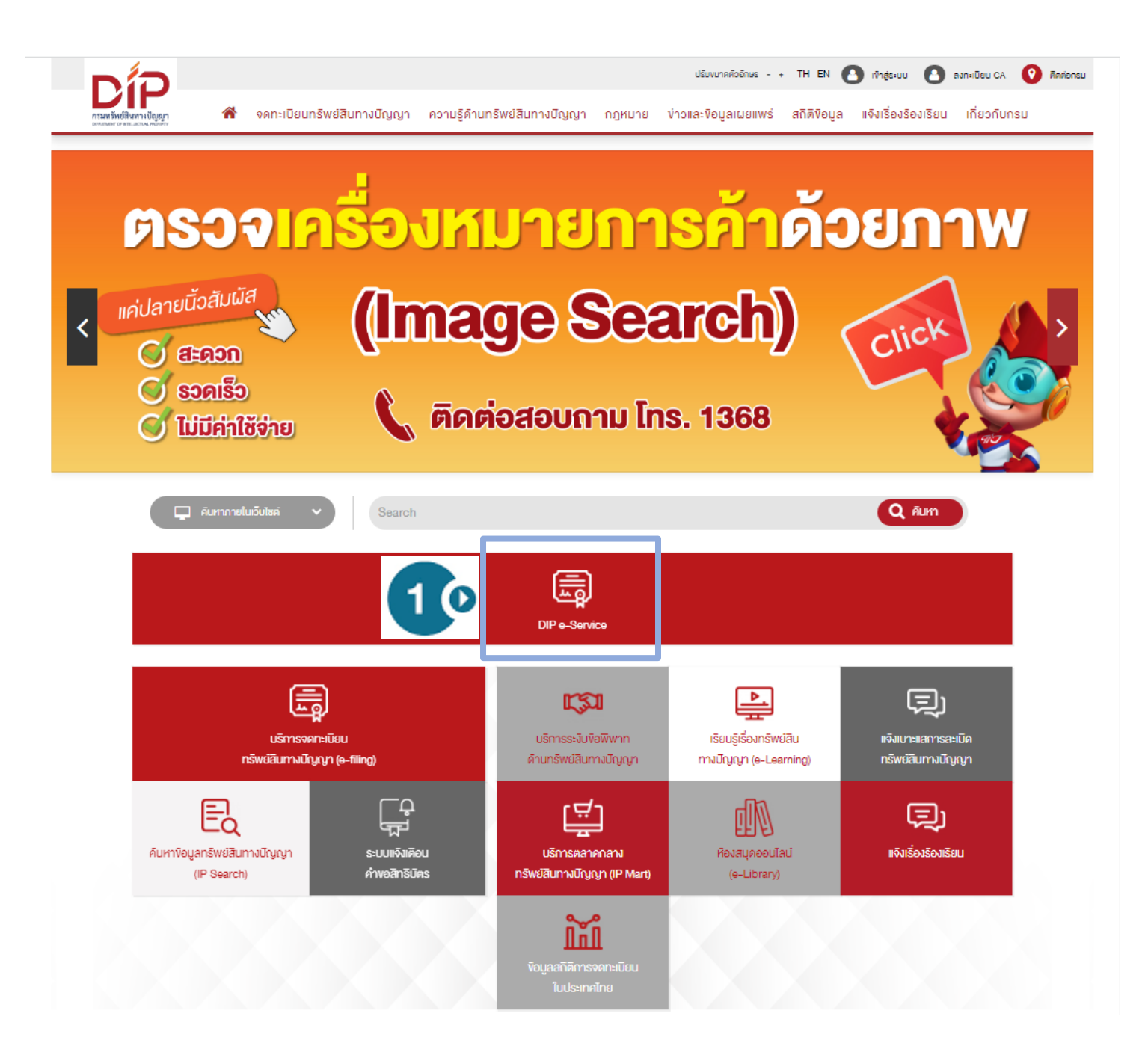

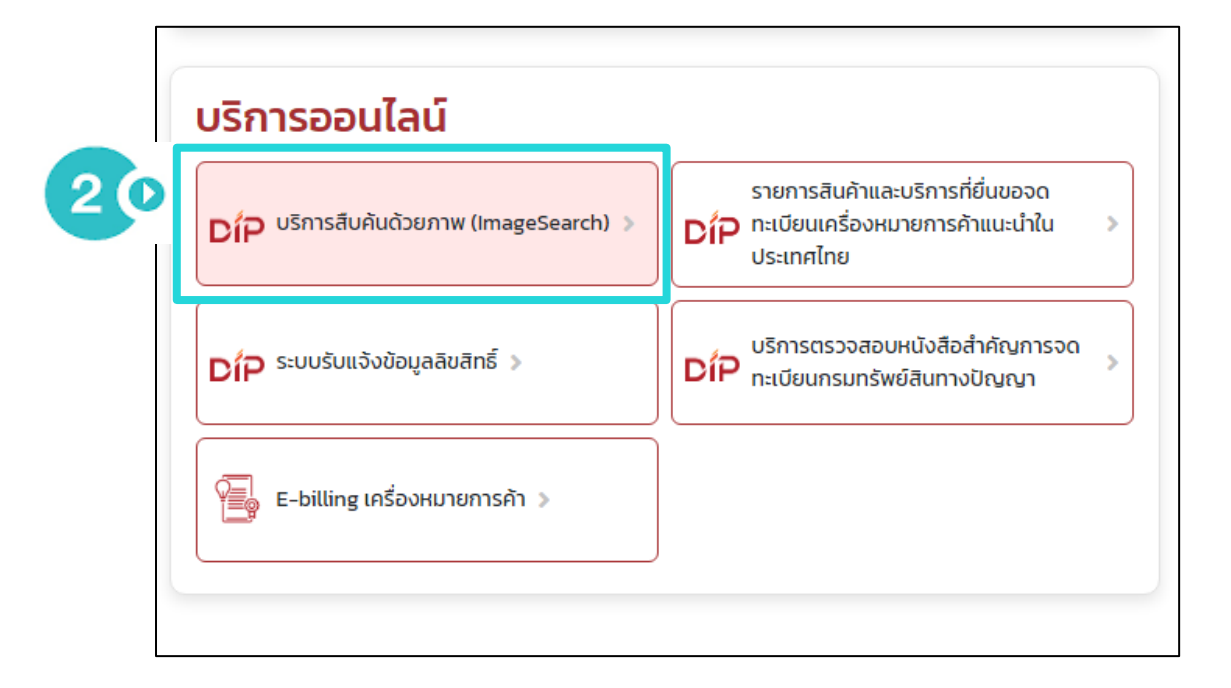

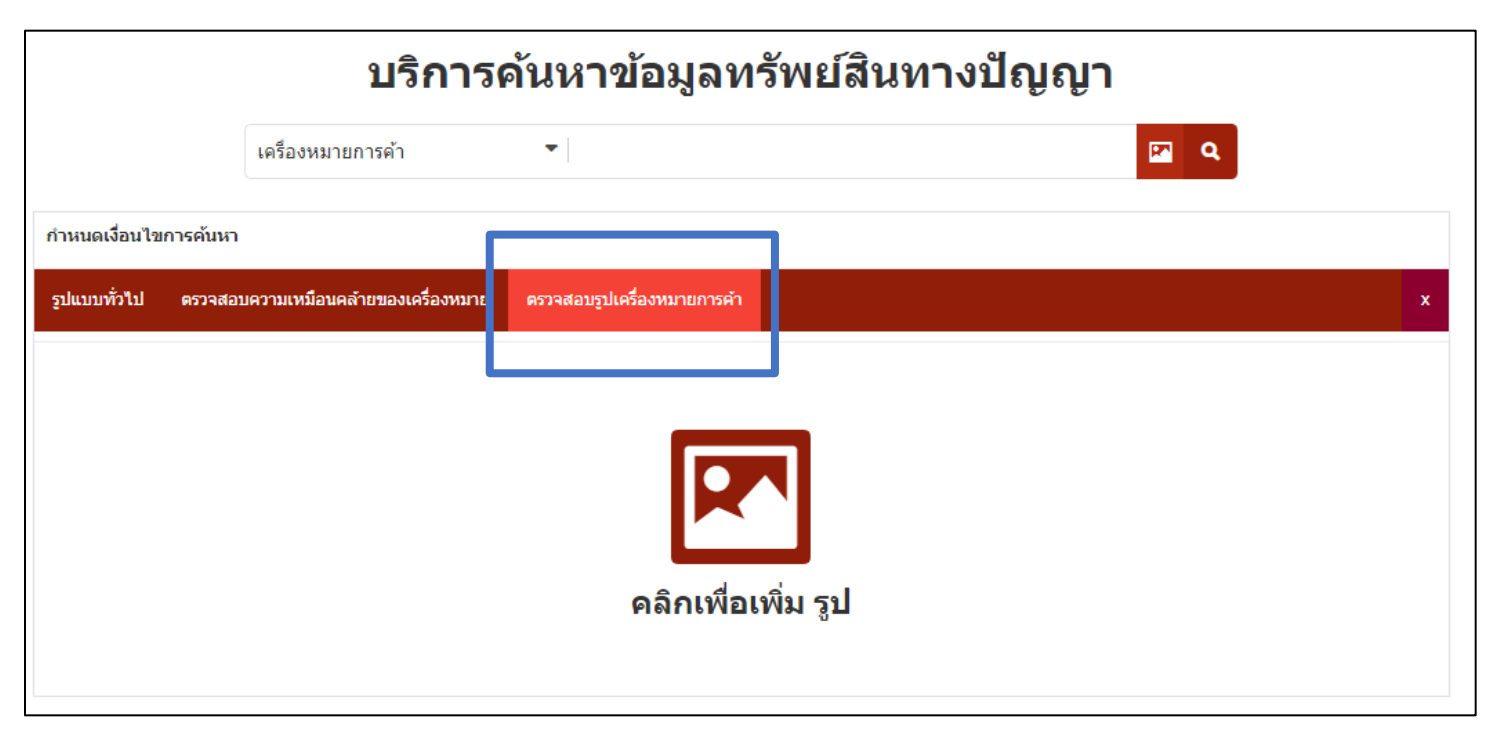

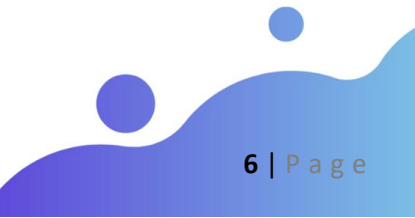

#### 3.1.2 เข้าผ่าน app DIP e-Service รองรับทั้ง IOS และ Android

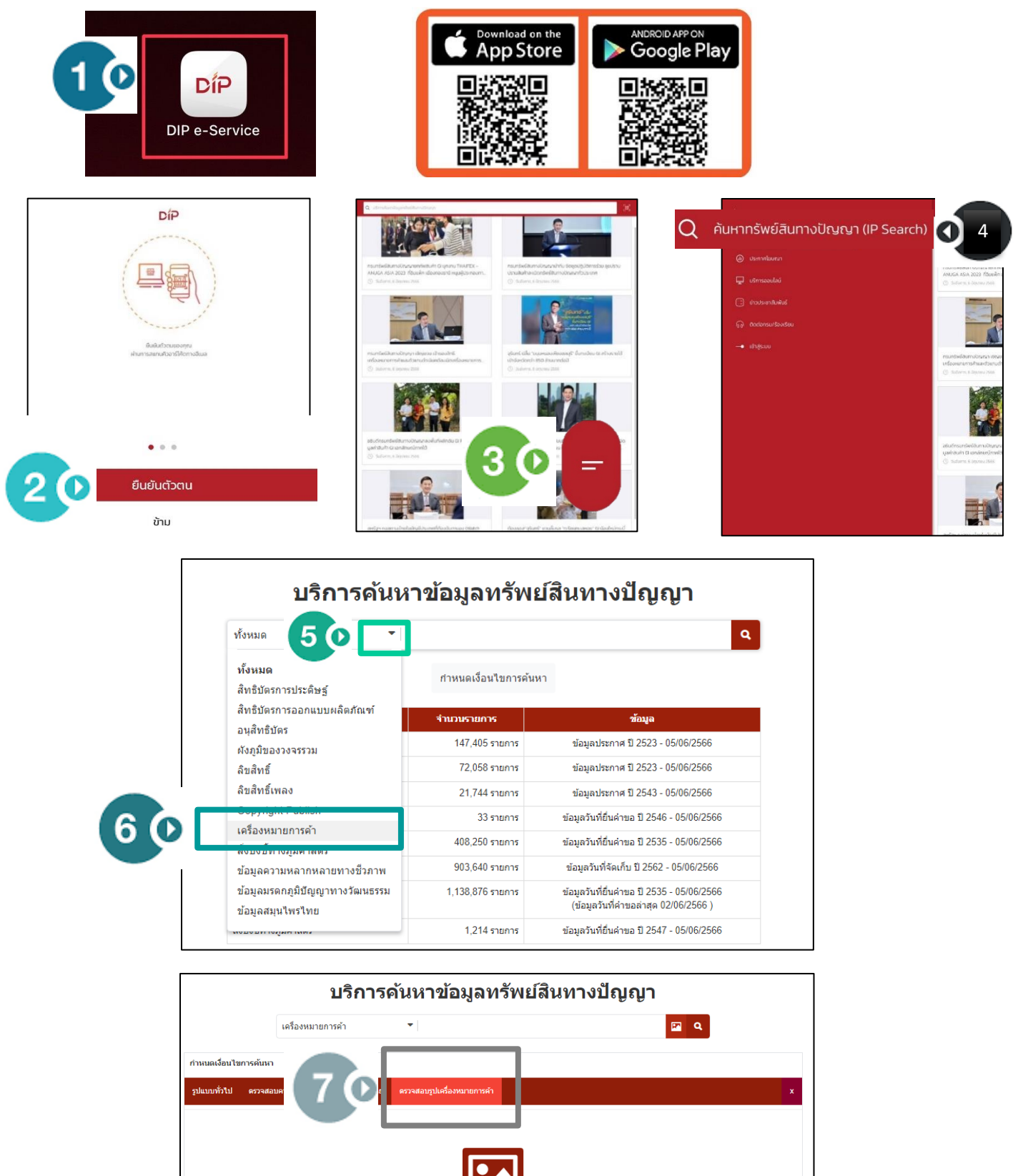

คลิกเพื่อเพิ่ม รูป

7 | P a g e

3.2 วิธีการค้นหา

- กด

- 저 เพื่ออัพโหลดภาพเครื่องหมายที่ต้องการตรวจสอบ
- \*กรณีใช้ smart phone แท็ปเล็ต สามารถเลือกภาพได้จาก คลังรูปภาพ ถ่ายภาพ หรือเลือกไฟล์

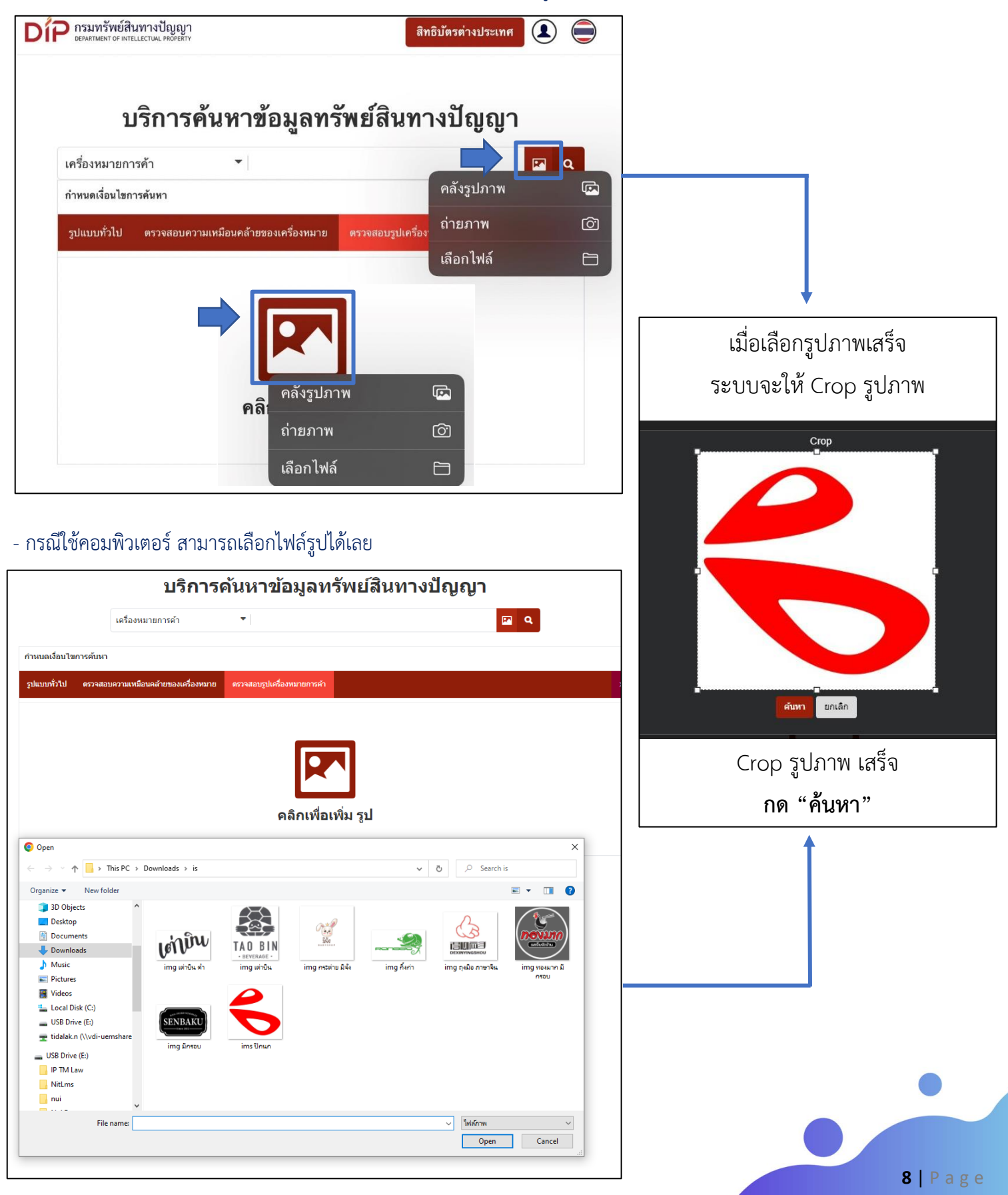

#### แจ้งปัญหาการใช้งาน 3.3 แสดงผลการค้นหา 70 Dip กรมทรัพย์สินทางปัญญา Feedback ∱ Export 80 ้ออกรายงานผลที่ตรวจค้น ไฟล์ PDF รูปภาพที่ใช้ค้นหา จำพวกสินค้า/บริการที่ต้องการ 60 র 🖬 ตรวจสอบ $\mathbf{O}$ 1 สารเคมี 2 <del>สี</del> Crop รูป 3 เครื่องสำ.. 5 เภสัชกรรม 7 เครื่องจั... 10 อุปกรณ์กา. 12 ยานพาหนะ 25 เสื้อผ้า 28 ของเล่นแล.. 29 เนื้อสัตว... 30 อาหารหลัก 31 สินค้าเกษ. 32 เครื่องดี... 4 $(\mathbf{C}$ 50 ย้อนกลับ ค้นหารูปภาพ 🗍 35 บริการด้า.. บริการด้านการโฆษณาและธุรกิจ ย้อนกลับหน้าหลัก คนหารูปไหม่ ู่ พมายเหตุ: กรณีเครื่องหมายการค้าประกอบด้วยค่ำ โปรดตรวจสอบความเหมือนคล้ายด้วยวิธีตรวจสอบความเหมือนคล้ายของเครื่องหมายอีกครั้ง จากการค้นหา มีเครื่องหมายการค้าที่มีความเหมือนคล้ายทั้งหมด 16 รายการ 20 10 แสดงผลเครื่องหมายการค้า 20 💙 รายการ/หน้า 10 20 50 100 1000 **เลขที่คำขอ**: 220134914 **เลขที่คำขอ**: 210129473 **เลขที่คำขอ**: 220136498 เจ้าของเครื่องหมาย : ห้างหุ้นส่วนจำกัด ... เจ้าของเครื่องหมาย : บริษัท กิจศิริ อิน... เจ้าของเครื่องหมาย : บริษัท เอ็กซ์-เรี.. **จำพวก**: 35 **จำพวก**: 10, 28 **จำพวก**: 5,25 สถานะ: P สถานะ: P สถานะ: P No.1 No.2 No.3 เอสอา **เลขที่คำขอ**: 220143985 **เลขที่คำขอ**: 220109834 **เลขที่คำขอ**: 220119108 เจ้าของเครื่องหมาย : บริษัท ชัยเจริญ เอ... เจ้าของเครื่องหมาย : นายชาญชัย บวบนิล เจ้าของเครื่องหมาย : ห้างหุ้นส่วนจำกัด .. **จำพวก**: 35 **จำพวก**:1 ຈຳພວກ : 1 สถานะ: P สถานะ: P สถานะ: P

#### 3.4 การออกรายงานผลการตรวจค้น

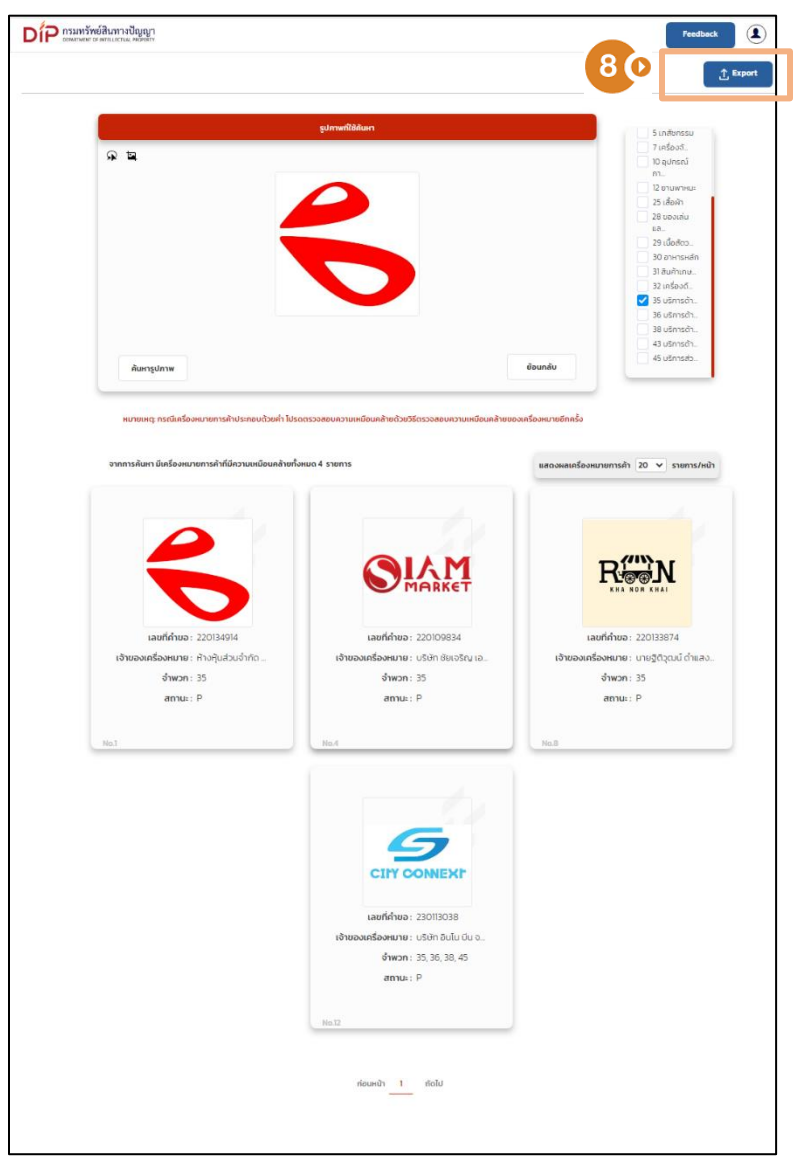

\_\_\_\_\_

## 80 \_\_\_\_\_ ออกรายงานผลที่ตรวจค้น *"ไฟล์ PDF"*

| รายงานผลลัพธ์ความเหมือนคล้ายจากการประมวลผลภาพเครื่องหมาย |         |                |            |                                      |  |  |  |
|----------------------------------------------------------|---------|----------------|------------|--------------------------------------|--|--|--|
| สำคับ                                                    | าการประ | สำหาวก         | ค่ารอเมรร์ | ซึ่องจักษะเ                          |  |  |  |
| 1                                                        | 6       | 55             | 220134914  | ห้างรุ้นส่วนจำกัด พิเดิน เฟงร์ด      |  |  |  |
| 2                                                        |         | 35             | 220109834  | บวิษัท ซัมเซริญ เส้นเคยร์เพรส์ จำกัด |  |  |  |
| 3                                                        | R       | 35             | 220133874  | นายรู้หิวูหน์ ค่าและสวัสที่          |  |  |  |
| đ                                                        |         | 35, 36, 38, 45 | 230113038  | ນອີອີສ ຊີນໃນ ບິນ ຈຳກັສ               |  |  |  |

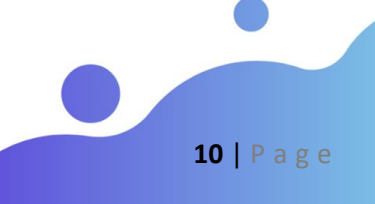